Детям с российским свидетельством о рождении и СНИЛС до 13 лет включительно учётную запись на Госуслугах может создать один из родителей с подтверждённой учётной записью. Учётную запись ребёнка можно создать только после добавления карточки ребёнка. Если ваш ребёнок до 18 лет самостоятельно создал учётную запись на Госуслугах, привяжите её к своей.

Для создания детской учётной записи на «Госуслугах» выполните следующие шаги:

- 1. Откройте свой личный кабинет на портале.
- 2. В поисковой строке введите запрос: «Создать учётную запись для ребёнка» (Робот Макс).
- 3. Перейдите в раздел «Семья и дети».
- 4. Нажмите кнопку «Добавить ребёнка».
- 5. Укажите данные свидетельства о рождении, дату рождения, а также место постоянной прописки.
- 6. Система начнёт автоматическую проверку информации. Если появится уведомление, что не найден СНИЛС ребёнка, то добавьте номер СНИЛС вручную и сохраните изменения.
- 7. Проверка продолжится. Она занимает от 15 минут до 5 рабочих дней. Когда проверка закончится, вам придёт сообщение.
- 8. Откройте карточку сына или дочери и нажмите кнопку «Создать».
- 9. Заполните форму, подтвердите электронную почту или номер телефона ребёнка. Важно, чтобы на эту почту или телефон не была зарегистрирована другая учётная запись.
- 10.Придумайте сложный пароль. Его каждый раз нужно будет вводить при входе в аккаунт.
- 11.Для регистрации детского аккаунта на «Госуслугах» потребуются свидетельство о рождении и СНИЛС. Впоследствии родитель может добавить в учётную запись ИНН и данные ОМС.

Пока ребёнку не исполнится 14 лет, его учётная запись будет носить статус «упрощённая». По достижении 14-летнего возраста подросток сам сможет изменить запись на «стандартную» или «подтверждённую»

Ссылка на видео инструкцию: <u>https://disk.yandex.ru/i/gXk6TgSFngolgw</u>